# ツァラトストラ、書くWeb ー速習HTML入門ー

岐阜経済大学 経営学部 経営情報学科 井戸 伸彦 来歴: 0.0版 2002年10月19日

■(1)HTML

- (1.1) HTMLファイルの操作
- (1.2)Wordとの違い
- (1.3) "位置付け"に基づく"見栄 え"の設定
- ■(2)HTML文書の基本構造

■書き方

- (3.1)文章を入力する
- (3.2)文章を文節として入力する
- (3.3)文章をそのまま表示させる

- ■(4)文字サイズを指定する
- ■(5)文字の色を指定する
- ■(6)背景と全体の文字の色とを指定 する
- ■(7)文字の位置を指定する
- ■(8)区切り線を入れる
- ■(9)リストを表示させる
- ■(10)テーブル(表)を表示させる
- ■(11)画像を入れる
- ■(12)リンクを設定する

## <u>前提</u>

- ■本講座では、Webサイトを作成するために、HTMLを エディタで作成・編集する方法について説明します。
   ■「ヘンタイ良い子のWeb講座」を受講している程度の 知識がある受講者を想定しています。
   ■ざっとHTMLについて知るための説明だけに留めて
- います。必要な注意等も省略している場合があります。

(1) HTML(Hyper Text Markup Language)

- 我々が通常"ワープロ"と呼んでいるもの("Word" 等)は、WYSWHG(What You See is What You Get.ウィジウィグ)と言う方法を採っています。「文書 作成時に見るままのものが、文書として得られる」と いうわけです。
- HTMLを自分で書〈場合、文書作成時に見るものは、 文書として得られるものと外見は違います。しかしな がら、単純に対応がつき、難しいものではありません。

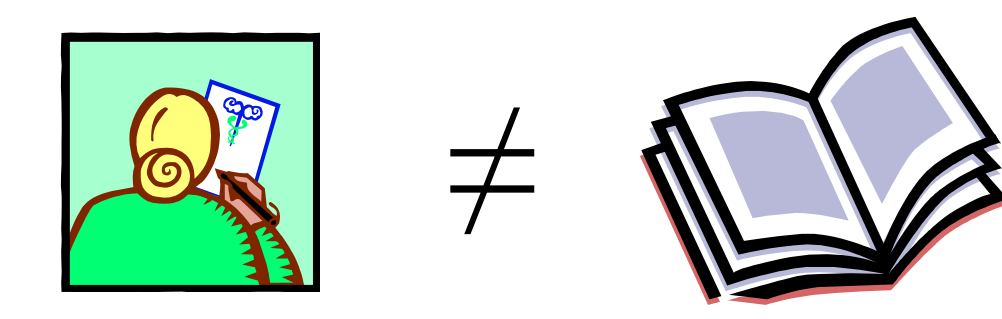

## <u>(1.1)HTMLファイルの操作</u>

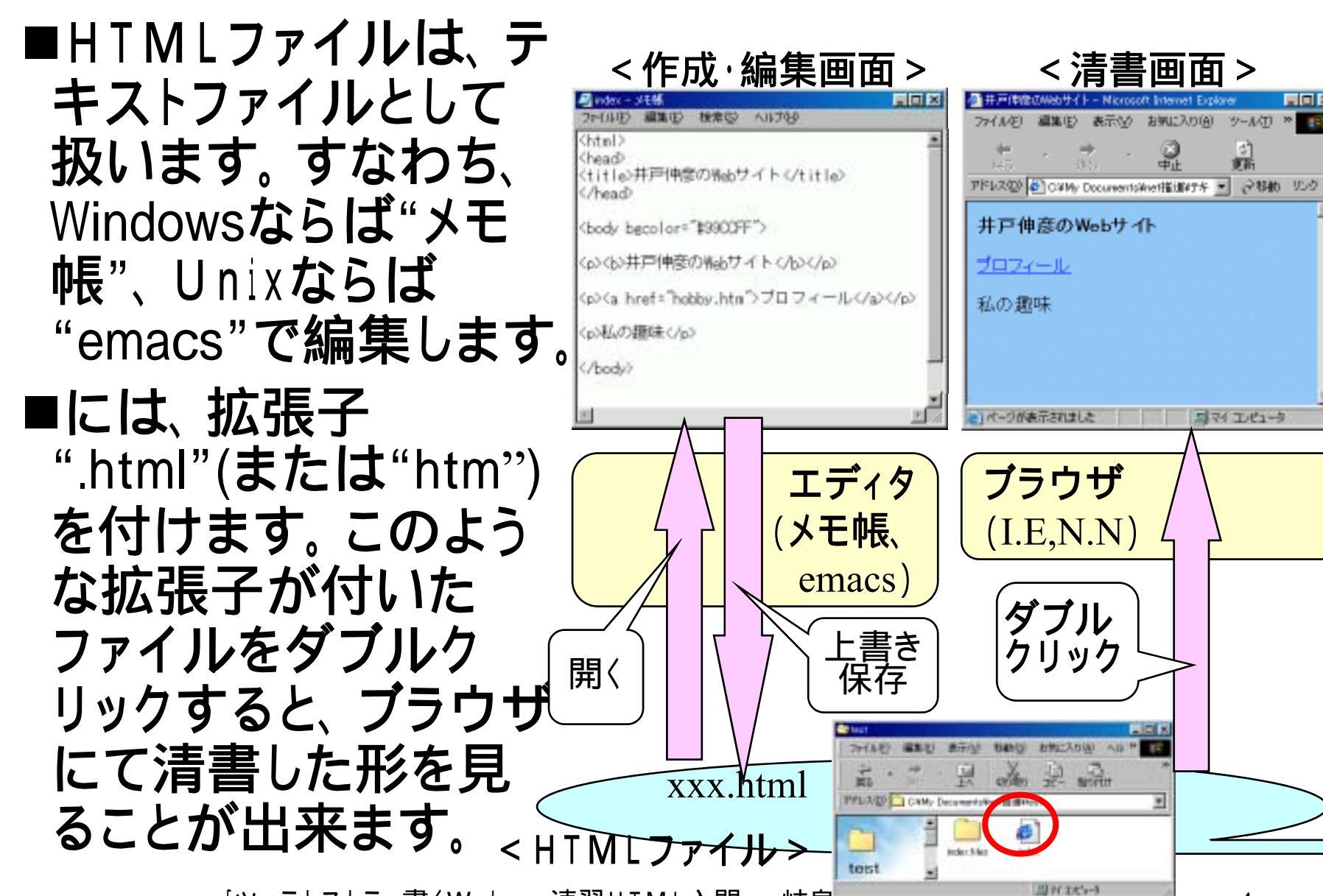

## <u>(1.2)Wordとの違い</u>

■ WYSWYGであるWordでは、メニューやツールボタンを操作して、文章の"見栄え"をきめていきます。HTMLでは、メニューやツールボタンで設定する"見栄え"を、"タグ"という制御文字で指定していきます。

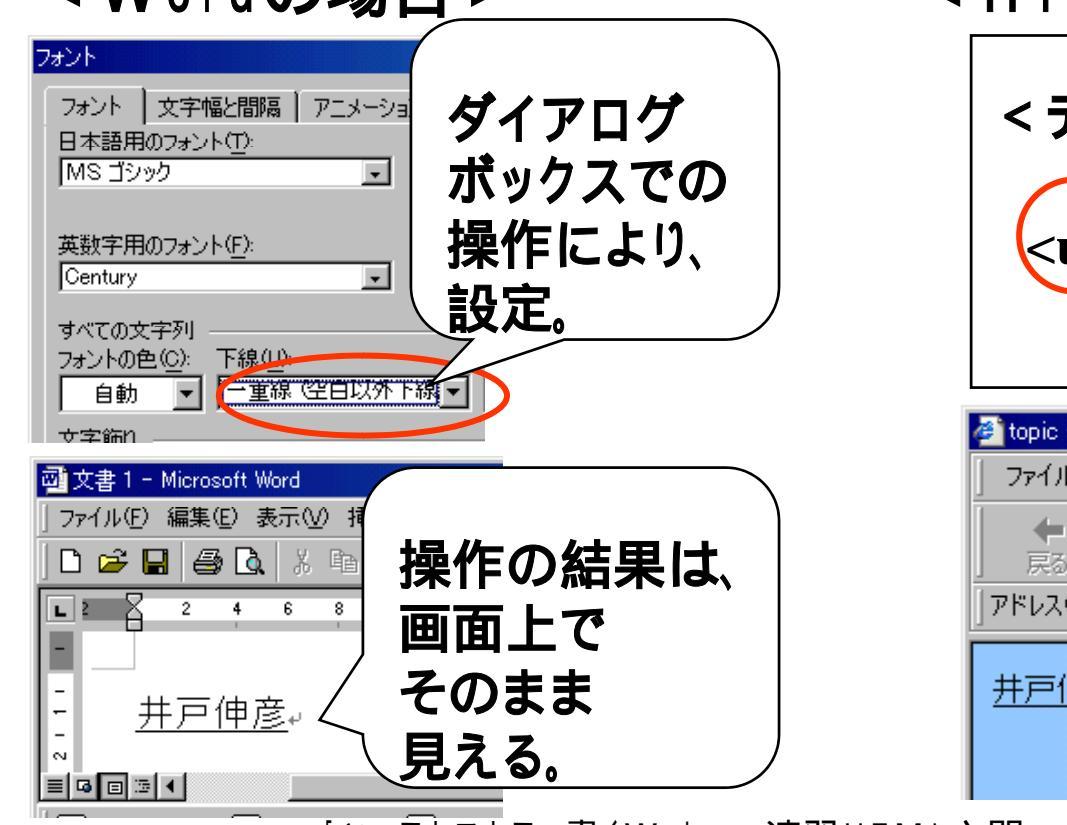

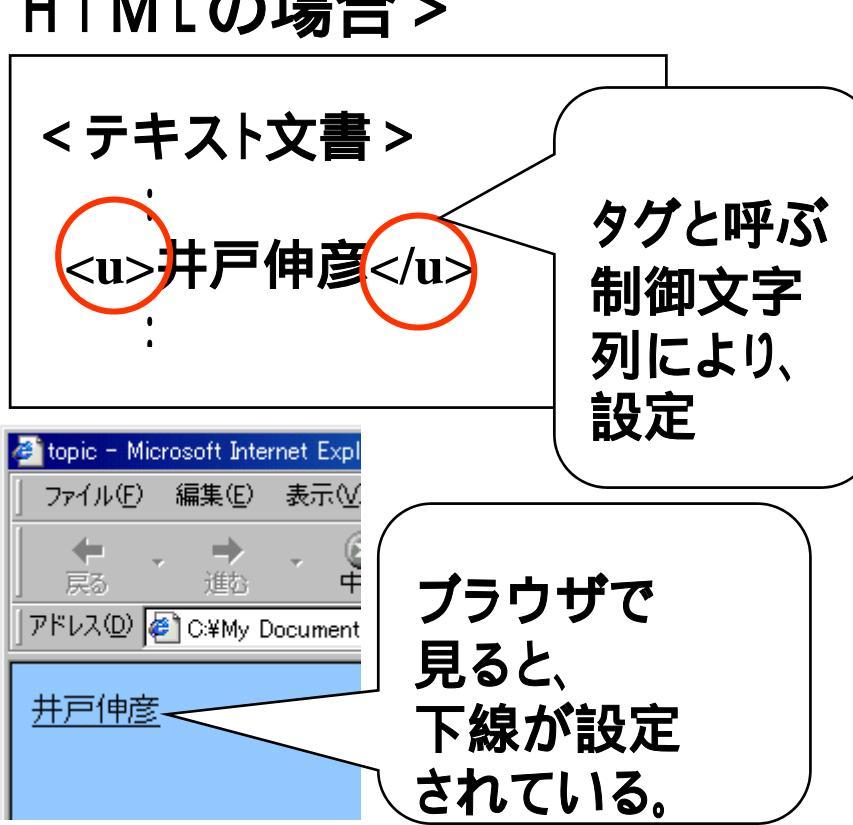

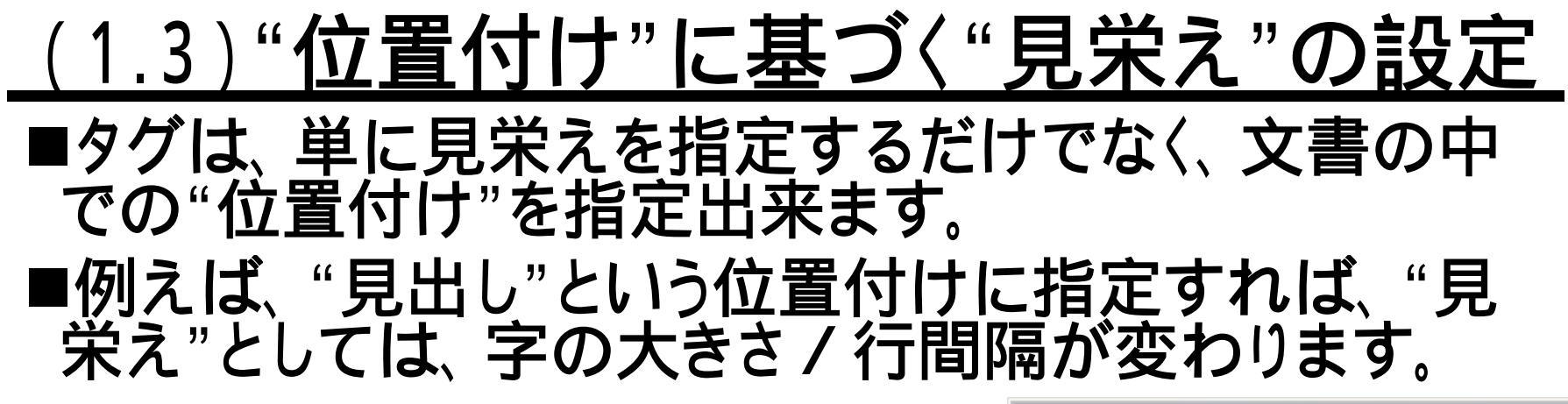

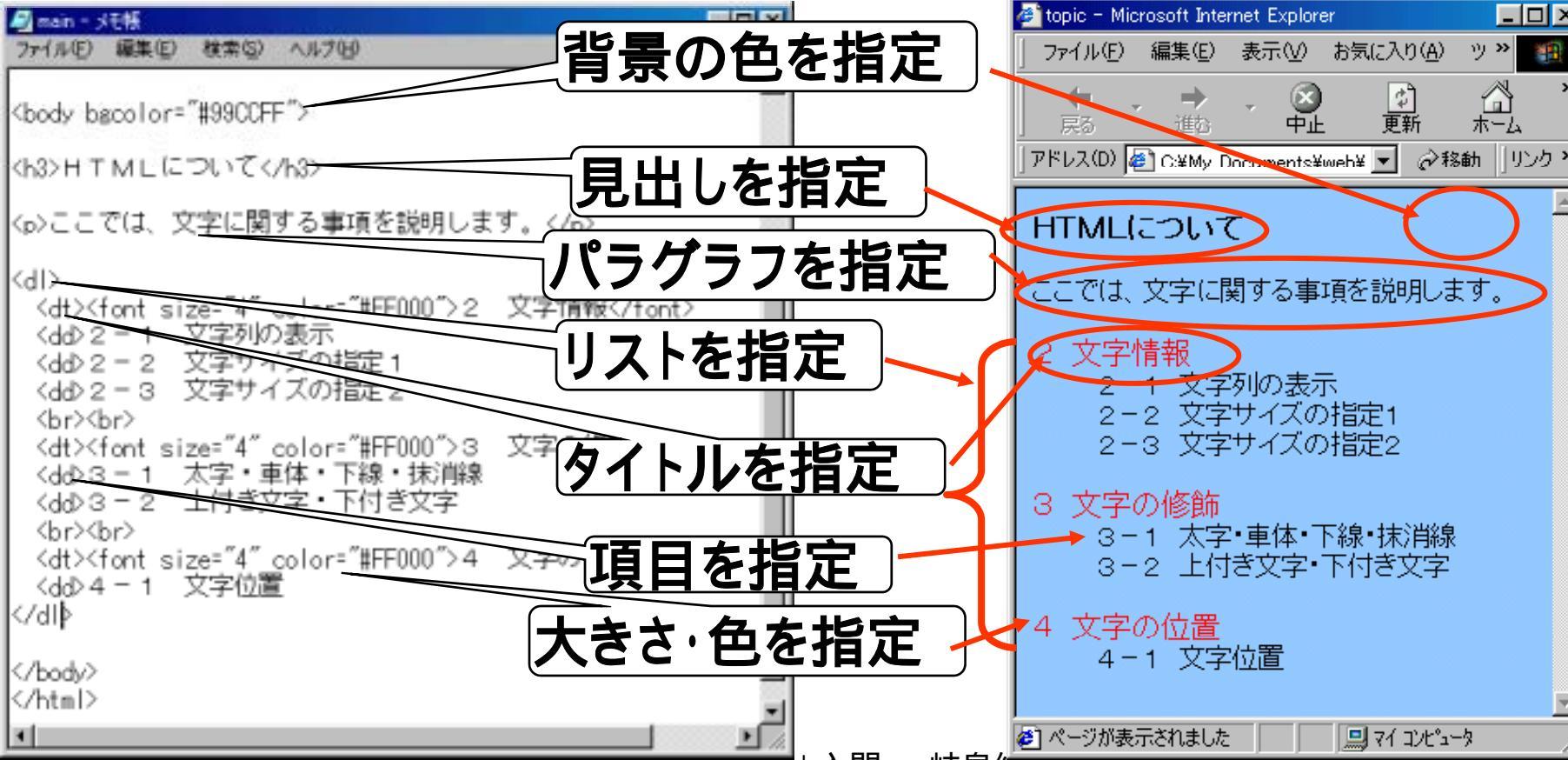

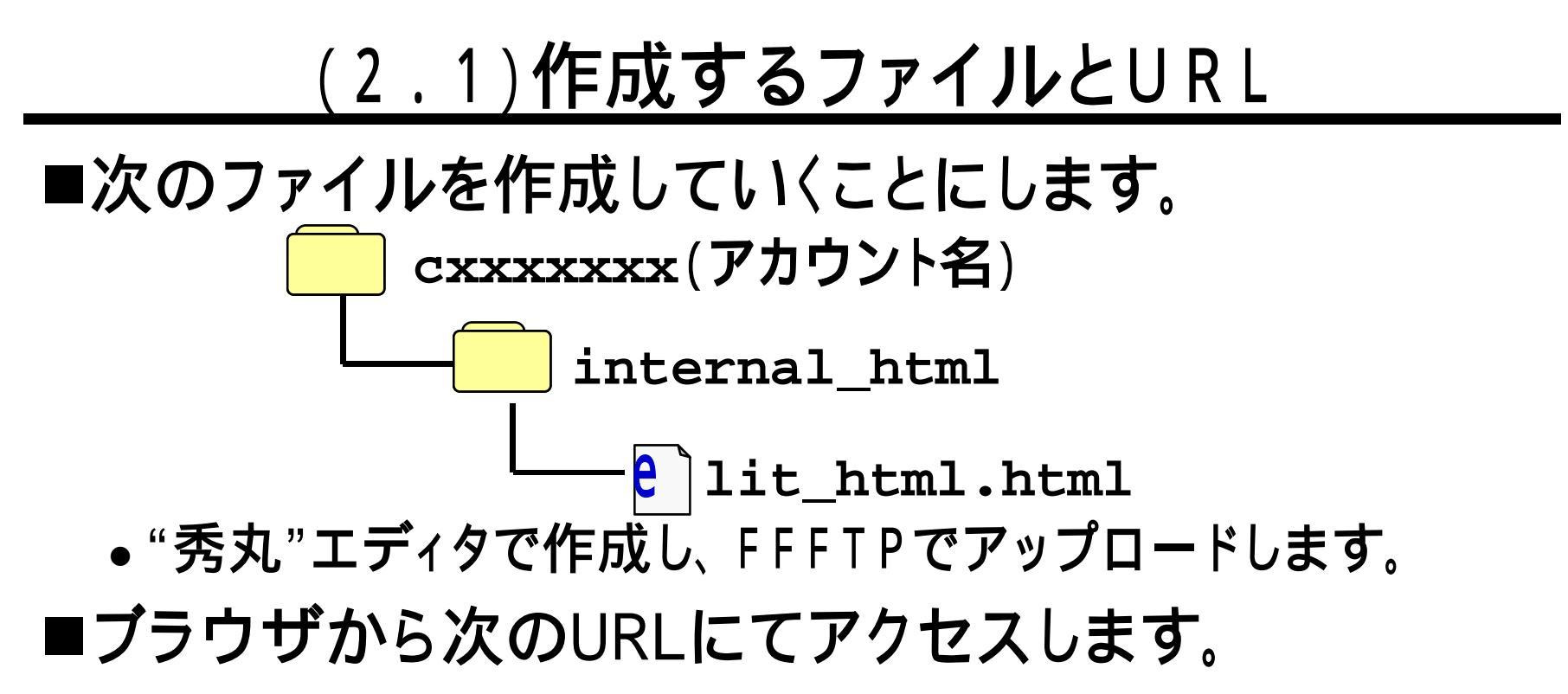

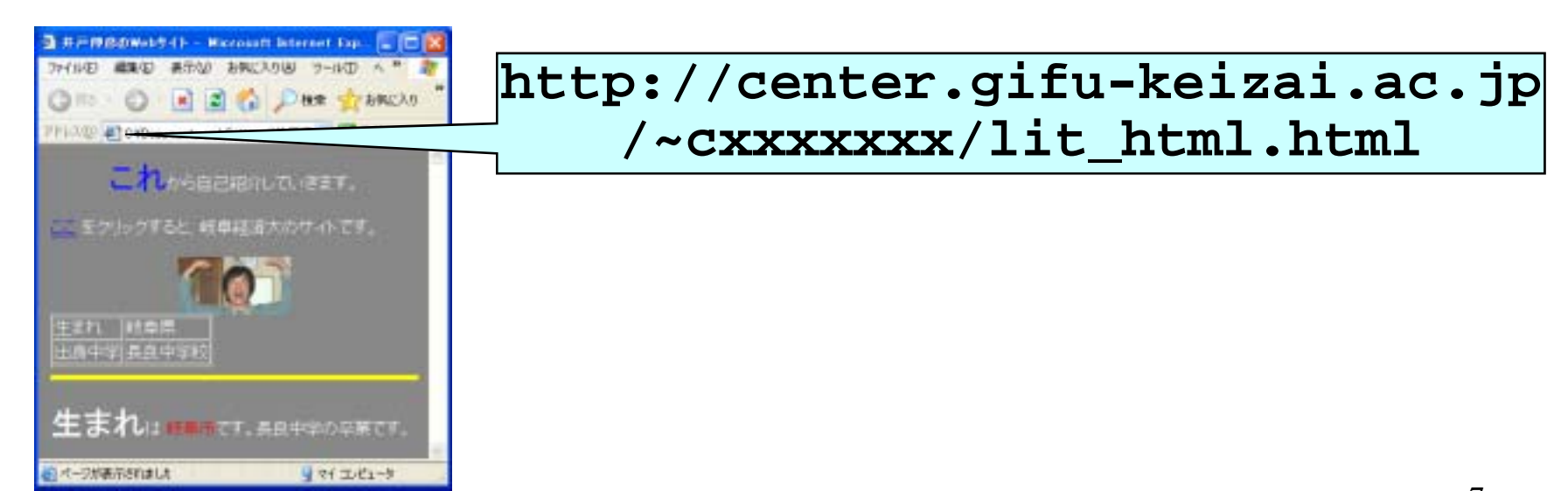

# <u>(2.2)HTML文書の基本構造</u>

■HTML文書は、右図のような形をして <html> います。 <head> ■ここで現れるタグは、<head> 文書の情報を記述 </head>のように対になっています。 タイトルを指定 <head>を開始タグ、</head>を終了タ </head> グと呼び、この2つの間にタグで指定 <body> した内容(この場合はヘッダ)を書き 画面に表示する文章 画像など(これから説 込むことになります。 明) ■<html>と<head>とについては説明し </body> ません。タイトルの部分だけ自分用に </html> 直し、次のとおりにしておいてください。

<!DOCTYPE HTML PUBLIC "-//IETF//DTD HTML//EN"> <html>

<head>

<meta http-equiv="Content-Type" content="text/html; charset=SHIFT\_JIS"> <title>井戸伸彦のWebサイト</title> </head>

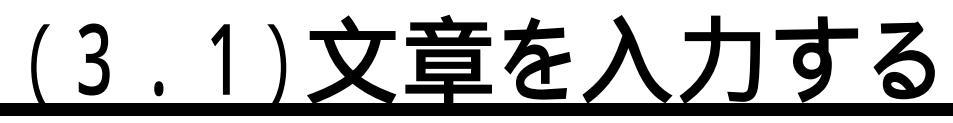

#### ■<body>と</body>の間は、普通に文章を入力すれば、 それが表示されます。

- ■HTML文書中の改行 / 空白は無視され、改行 / 空白で区切られた2つの文は、ブラウザ上では続きで出てきます。
- ■ブラウザ上で改行を入れたい場合は、タグ"<br>"を用 います。

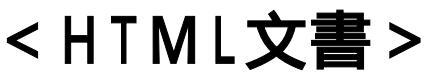

<ブラウザ>

| · · · ·                    |            | 🖉 井戸伸彦のWebサイト - Microsoft In 🔳 🗖 🗙 |
|----------------------------|------------|------------------------------------|
| 🖾 index - 以无帳 📃 🗖 💌        | いたけ無相      | ファイル(F) 編集(F) 表示(A) お気 > 10        |
| ファイル(E) 編集(E) 検索(S) ヘルプ(H) |            | サイヤモ 編集 日 4<br>井戸伸彦のWebサイト-        |
| <body></body>              | <b>される</b> | ◆ · → · "<br>戻る 進む                 |
| これから自己紹介していきます。            |            | アドレス(D) 🖉 C:¥My Doc 🔽 🔗 移動 リンク »   |
| 名前は井戸といいます。(わた)            | 〜<br>を入力   | こわから自己紹介していき 🔺                     |
| 生まれは岐阜市です。                 | すると、改行     | ます。名前は井戸といいま                       |
|                            | する         | す <del>。</del><br>  生まれは岐阜市です。 ──  |
|                            |            |                                    |

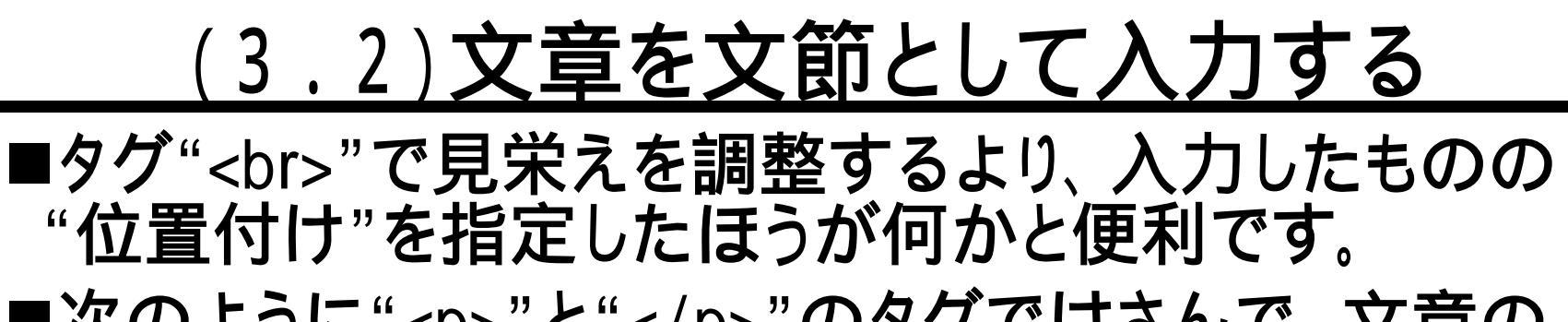

■次のように""と""のタグではさんで、文章のかたまり(文節)であることを指定します。 ""の"p"は、パラグラフ(文節)のpです。

>文章のかたまり(文節)

< ブラウザ >

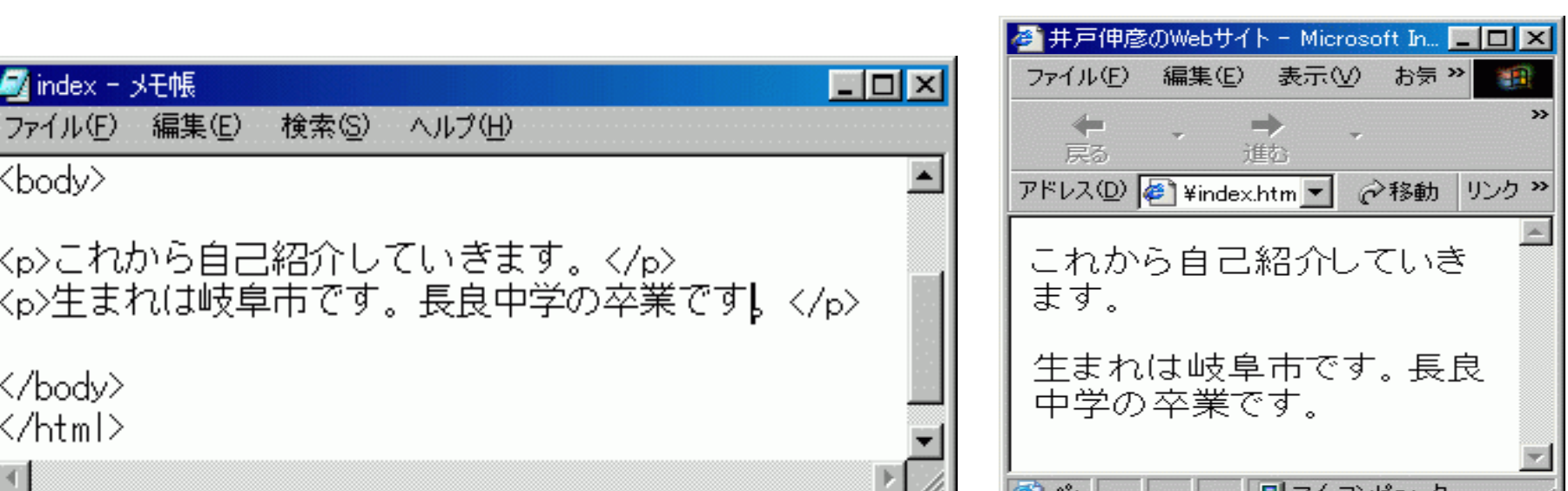

## <u>(3.3)文章をそのまま表示させる</u>

### ■HTML文書に書いた文章を、そのままブラウザに表 示させたいときは、次のタグで囲みます。

#### そのまま表示させたい文章

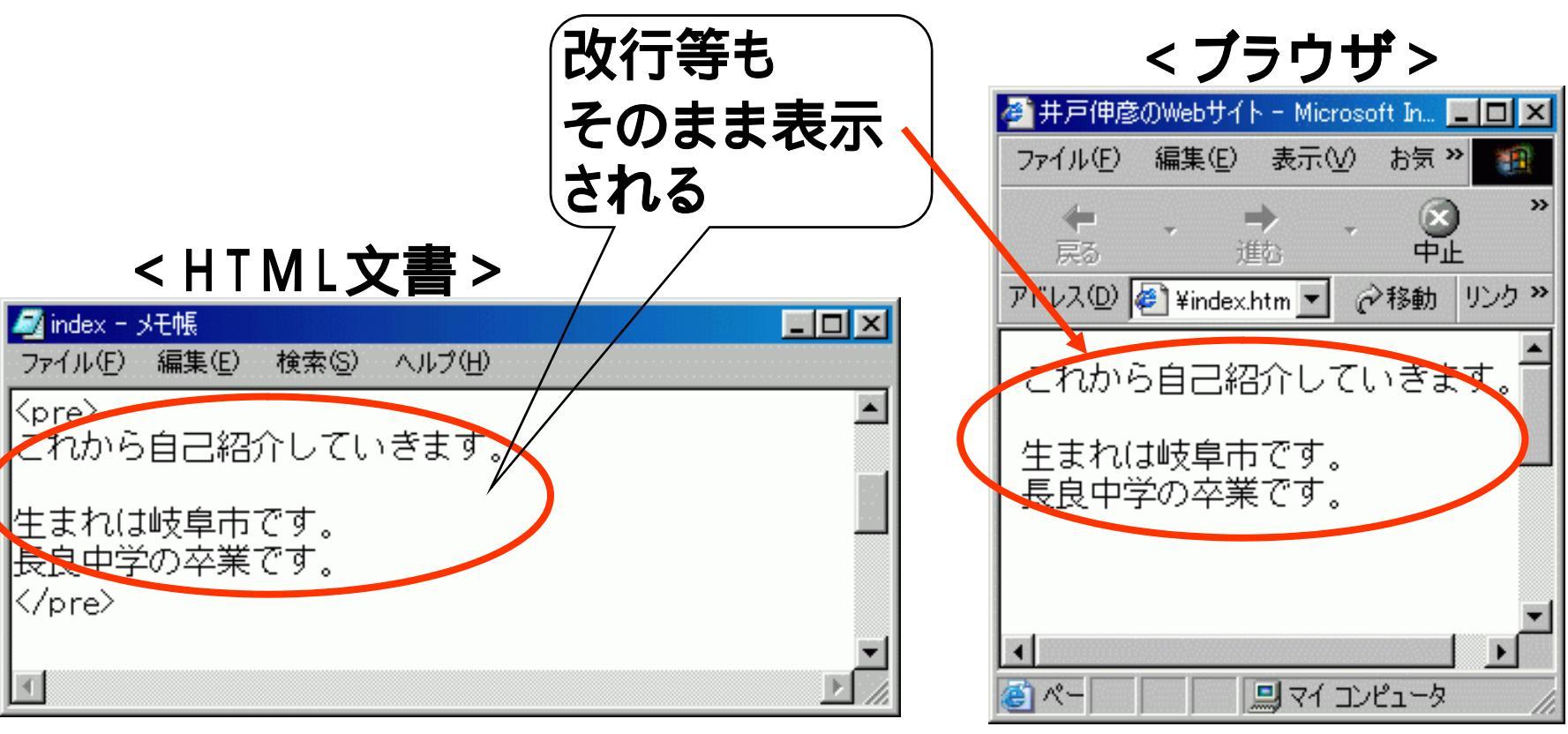

# (4) 文字サイズを指定する

- ■文字サイズを指定する際には、サイズを変更した部分を、次のようにタグで囲みます。
- <font size="6">サイズを変更したい部分</font> 属性名
  属性名
  「属性値(""で囲む)
  ■サイズ以外にも、属性名 = "属性値"の形式で色も指定できます(次のスライド)。

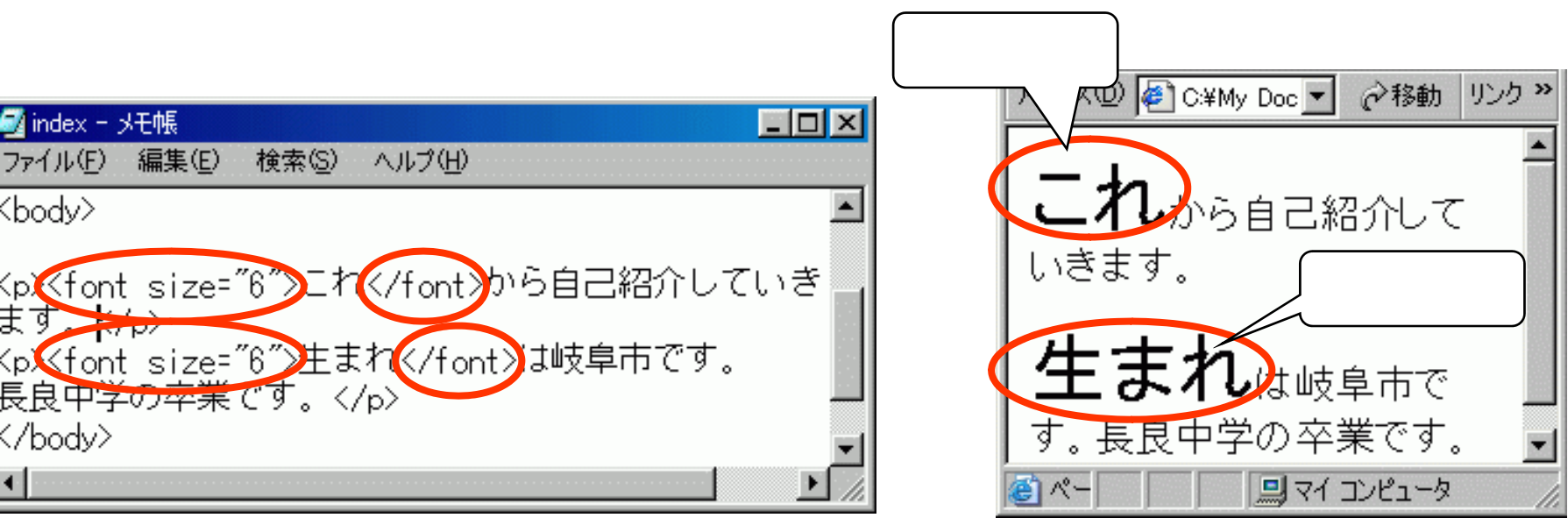

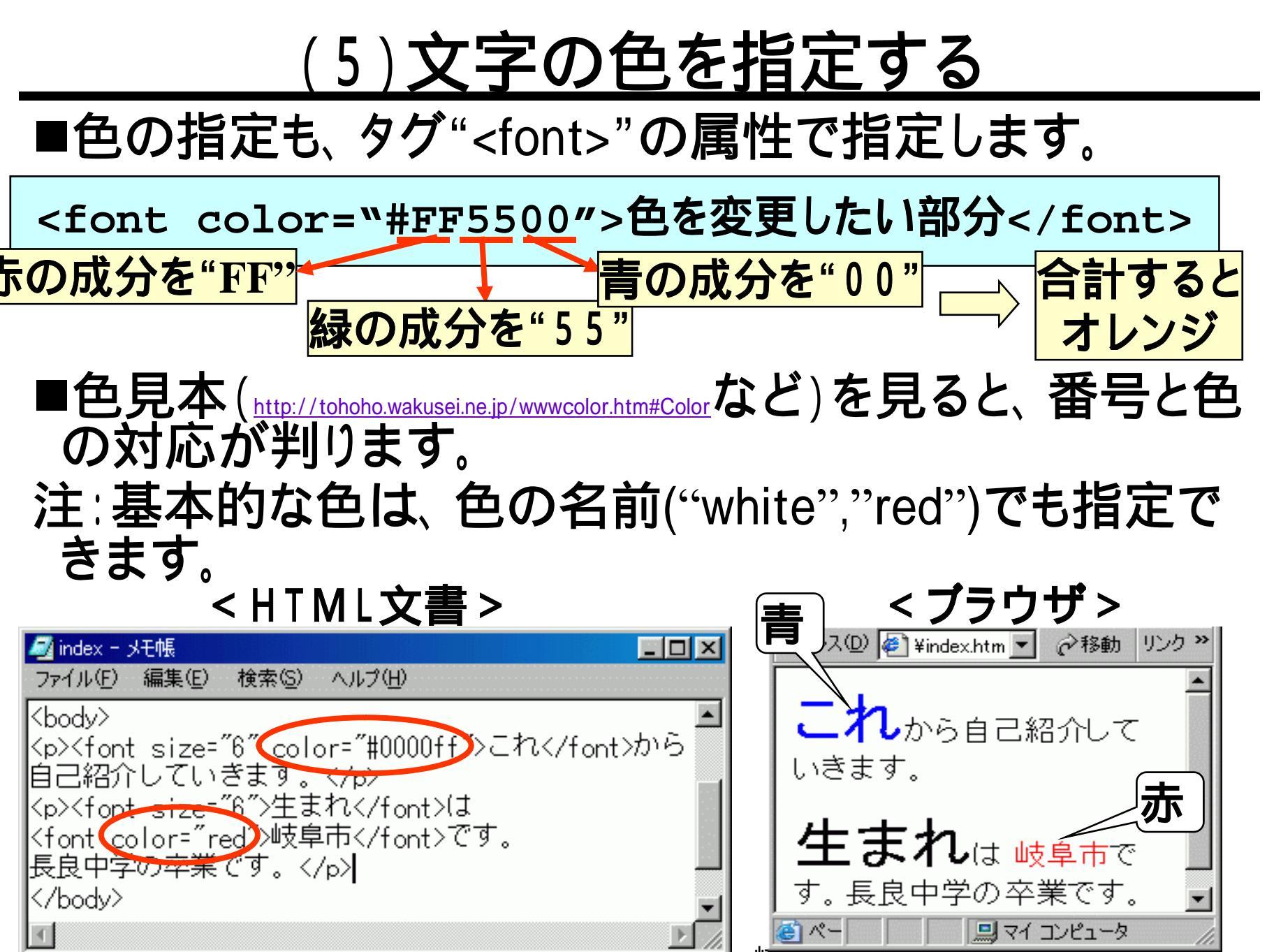

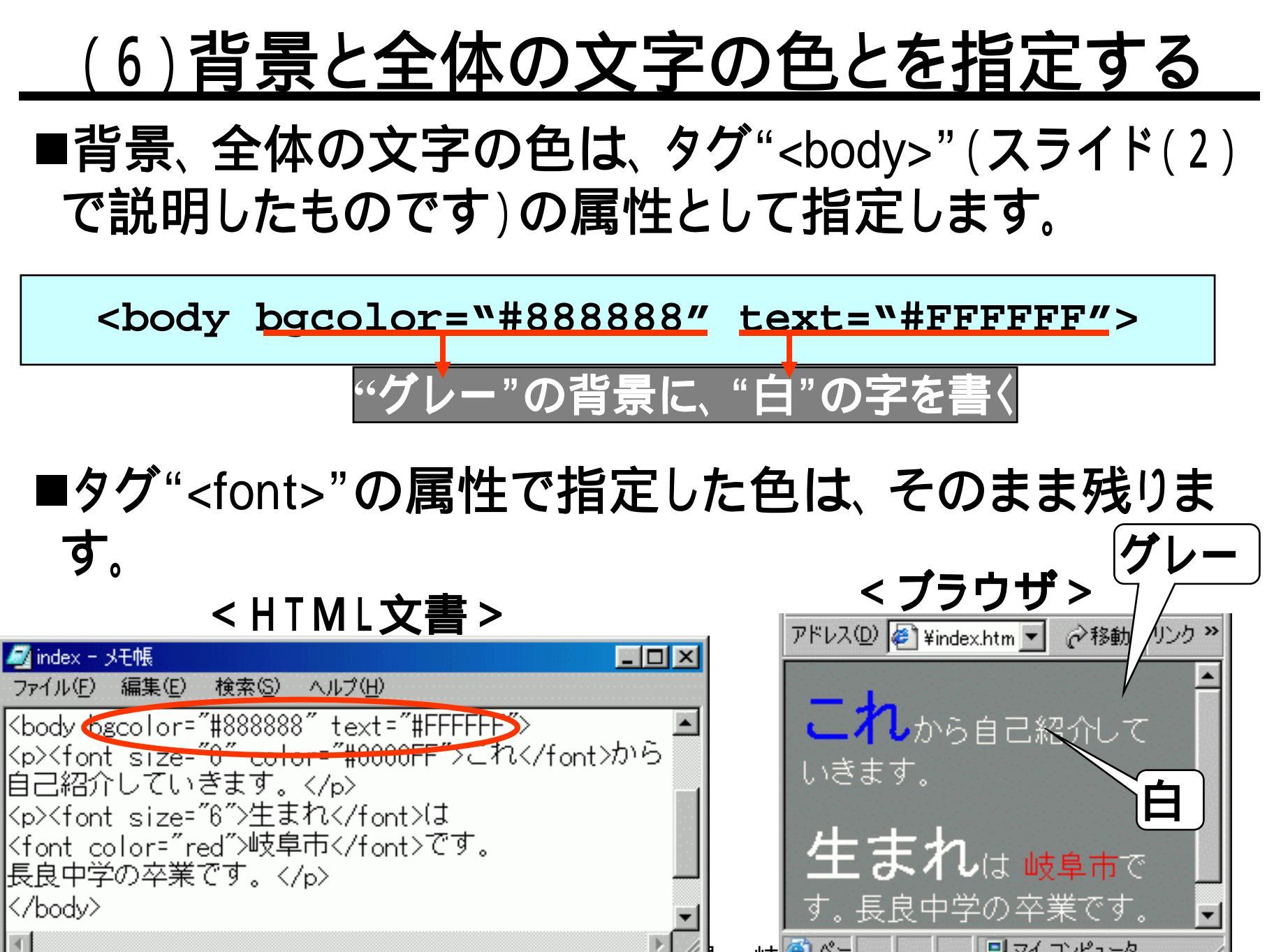

# (7) 文字の位置を指定する

### ■「中央揃え」や「右寄せ」などの指定は、タグ""の 属性で指定できます。

<center>中央揃えにする部分</center>

| < HTML文書 >                                                                 | < ブラウザ > (中・                 | ÷  |
|----------------------------------------------------------------------------|------------------------------|----|
| 🛃 index - 头モ帳 📃 🔲 🔀                                                        | アドレス(D) 🥙 ¥index.htm 🔽 🔗移動 🕂 | 7  |
| ファイル(E) 編集(E) 検索(S) ヘルプ(H)                                                 |                              | ٤  |
| <pre>sbody bgcolor="#8888888" text="#FFFFFF"&gt;</pre>                     |                              | 1  |
| <pre><pre></pre></pre>                                                     | 【 ▲ 4 しから自己紹介して 】            | ID |
| くfont size- 6 color= #UUUUFF とれく/font/から<br>自己幼会レズレきます フルシ                 | いきます。                        | K  |
| 日日神日月していてきます。 \/p/<br><n><font_size=~6~>生まれく/font&gt;は</font_size=~6~></n> |                              |    |
| <pre><pre><pre>color="red"&gt;岐阜市です。</pre></pre></pre>                     | 生生物                          |    |
| 長良中学の卒業です。                                                                 | エ み 1 しは 岐阜市で                |    |
|                                                                            | す。長良中学の卒業です。 🖡               | 1  |
|                                                                            |                              |    |

## <u>(8)区切り線を入れる</u>

### ■横の区切り線を入れるには、タグ"<hr>"を用います。

A<hr size="5" color="#0000FF">B

- 太さが"5"で、色が黄色の区切り線を、AとBとの間に入れる
- ■このほかに、線の長さや、位置などを指定出来ます。
  - width="50%" 画面の50%の長さの区切りを入れる。
  - align="center" 中央揃えの区切り線を入れる。

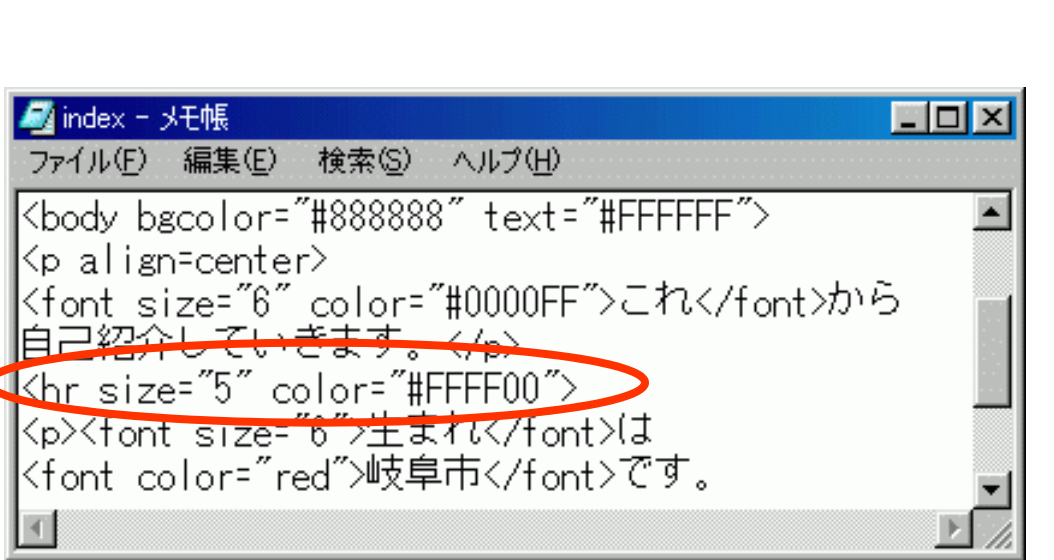

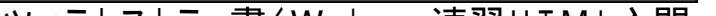

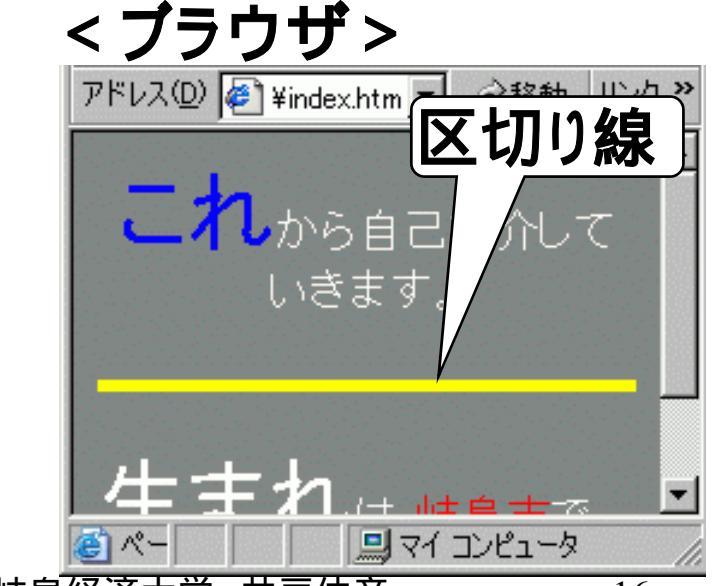

## (9)リストを表示させる

■リストは、始まりと終わりをタグ""、""で 指定し、項目をタグ""、""で指定します。

1番目の項目2番目の項目

#### 2つの項目をリストにする

■タグ""を、タグ""に替えると、項目に番号

がつきます。また、階層のあるリストは、 <dl><dt><dd>を使いますが、説明は省略します。

#### <HTML文書>

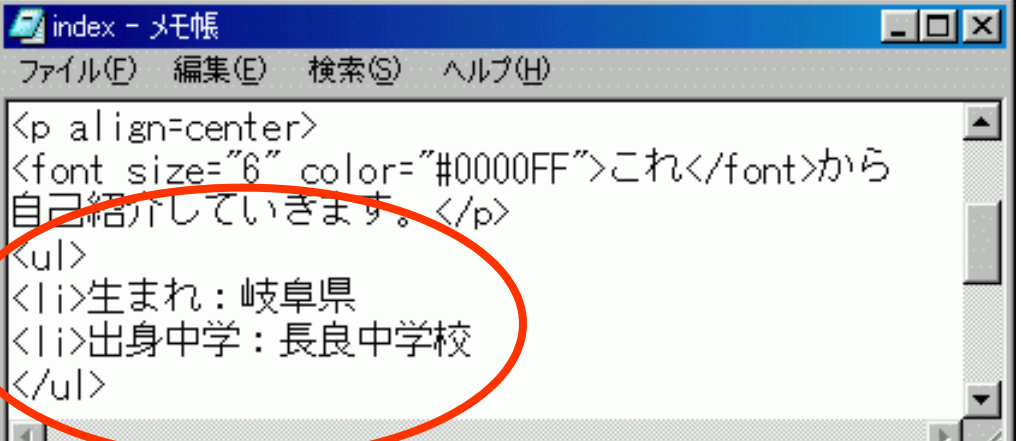

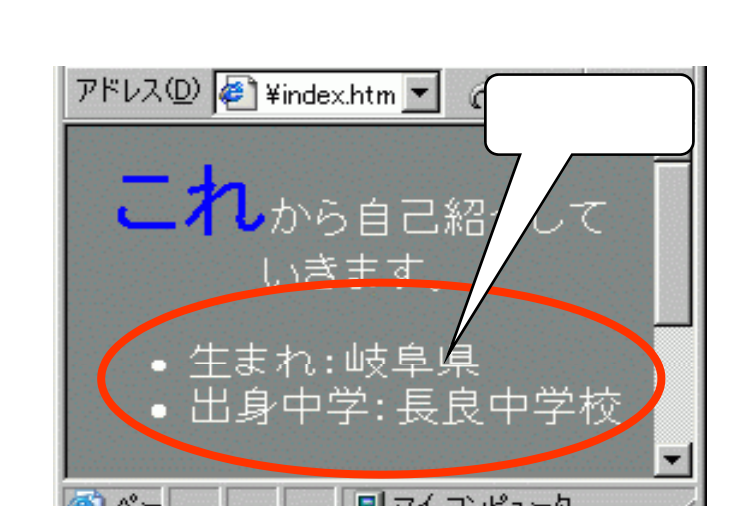

# <u>(10)テーブル(表)を表示させる</u>

### ■次のように指定します。

■例

B

 罫線を入れる ABAACCC

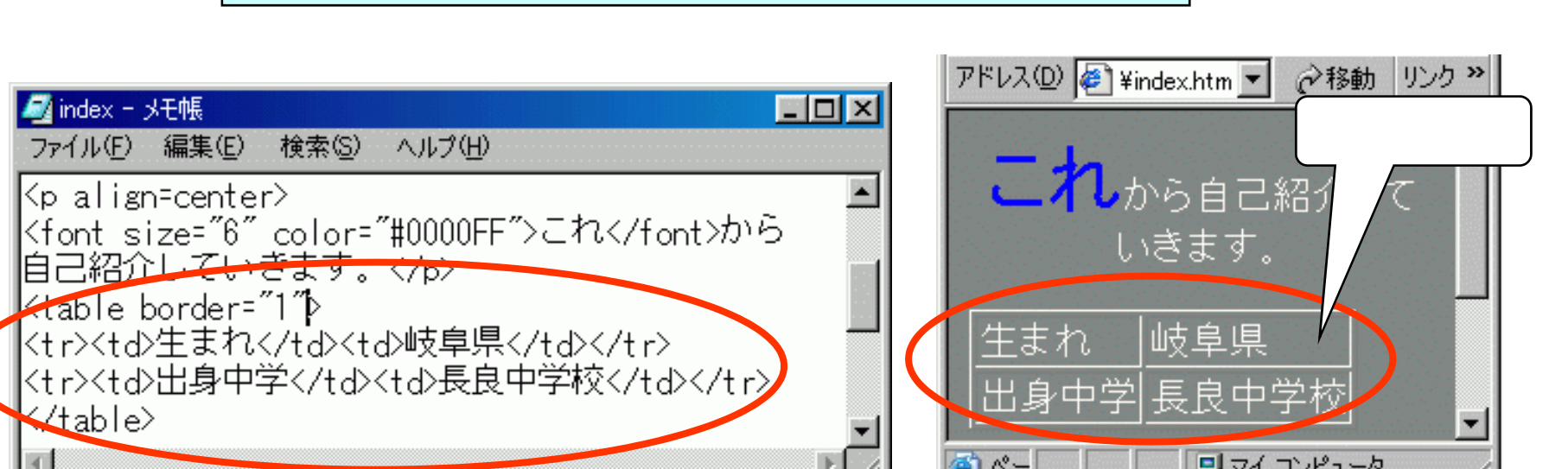

## (11)画像を入れる

■タグ"<img>"を使って、挿入する画像ファイルを指定します。

 ファイル名は、ファイルが収めてあるディレクトリ(フォ ルダ)も含めて指定します。フォルダ"sports"の中の "ski.jpg"を指定する場合、"sports/ski.jpg"となります。
 大きさ、枠など、たくさんの項目が設定できます。
 下の例では、<center></center>により、中央揃えとしています。
 < HTML文書>

| 🜌 index - メモ帳 📃 🗌                                                  | ١× |
|--------------------------------------------------------------------|----|
| ファイル(E) 編集(E) 検索(S) ヘルプ(H)                                         |    |
| <pre><pre><pre><pre><pre><pre></pre></pre></pre></pre></pre></pre> |    |

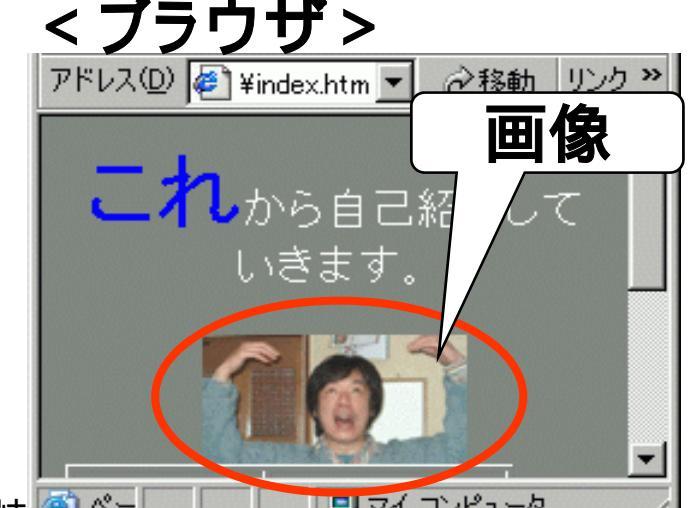

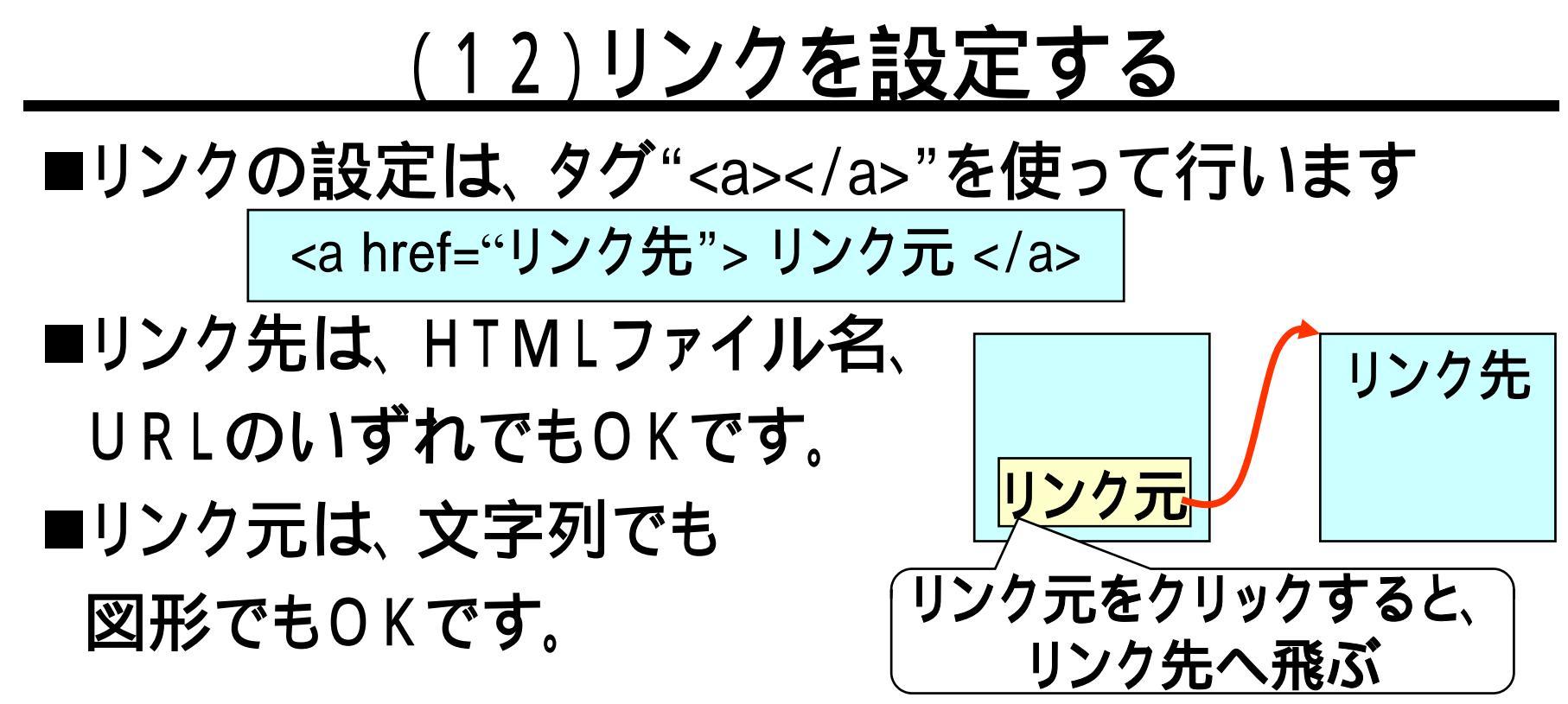

| 🛃 index - メモ帳                                            | ア |
|----------------------------------------------------------|---|
| ファイル(E) 編集(E) 検索(S) ヘルプ(H)                               |   |
| <pre></pre>                                              |   |
| <pre>Kp align=center&gt;</pre>                           |   |
| くfont_size="6"_color="#0000FF">これから<br>白口如へしていきます。 ひつ    |   |
| HEREITER AV NAME AND AND AND AND AND AND AND AND AND AND |   |
| をクリックすると、岐阜経済人のサイトです。く/b>                                |   |
| Kcenter> <img src="IMGP0103.ipg"/>                       |   |
|                                                          |   |
|                                                          | 1 |

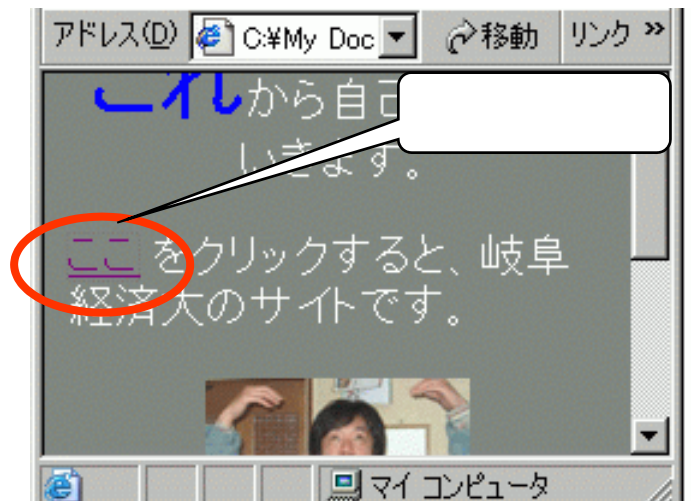